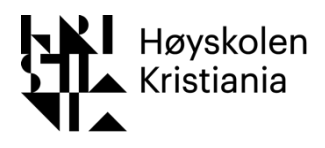

# Veiledning for fagansatte – Leganto

Fjorårets pensumlister blir nå masseduplisert, det vil si:

Opprettet du pensumliste i Leganto forrige semester? Da blir den kopiert av biblioteket med oppdatert semester og vil være lagt til i din oversikt i Leganto automatisk. Du finner kopien av forrige semesters liste under PENSUMLISTER i strekmenyen til venstre. Disse listene vil synes øverst. Riktig semester (emnetilknytning) deles ut automatisk til listene:

#### MERK følgende:

- Ikke endringer i pensumlisten? Listen må uansett sendes til biblioteket. Husk å gå inn på pensumlista og trykk SEND TIL BIBLIOTEKET
- Endringer i pensum? Gå inn på lista og legg til/fjern det du måtte ønske, og trykk på SEND TIL BIBLIOTEKET
- Endringer i kode og emneansvarlig? Ta kontakt med biblioteket

## Innhold

| Videresende kopi av forrige semesters pensumliste, med eller uten endringer | 2    |
|-----------------------------------------------------------------------------|------|
| Uten endringer                                                              | 2    |
| Med endringer                                                               | 2    |
| NYE emner? Hvordan opprette din pensumliste i Leganto                       | 3    |
| Legg til medarbeidere/administrer medarbeidere                              | 4    |
| Legge til materiale i opprettet pensumliste                                 | 5    |
| Bøker og artikler (samme fremgangsmåte, eksempel med bok)                   | 5    |
| Legge inn utdrag fra bøker/bokkapitler                                      | 9    |
| Legge til innhold som kommer utenom materiale i basen:                      | . 10 |
| Slette materiale                                                            | . 11 |
| Når listen er ferdig produsert/endret av emneansvarlig                      | . 11 |
| Legge til egen kommentar til materiale                                      | . 12 |
| Emner uten pensumliste                                                      | . 12 |

# Videresende kopi av forrige semesters pensumliste, med eller uten endringer

Uten endringer

Du finner kopien av fjorårets liste under PENSUMLISTER i strekmenyen til venstre.

| Høyskolen<br>Kristiania    |                                      |                          |
|----------------------------|--------------------------------------|--------------------------|
|                            |                                      |                          |
| 🗁 SAMLING                  |                                      |                          |
| <b>Q</b> FINN PENSUMLISTER |                                      | T OFFRETT NT FENSOMEISTE |
|                            | ABC1234 Tittel på emnet              |                          |
|                            | Praksis - ingen pensumliste          |                          |
| UTKAST Oppdatert 2 dage    | r siden 🗶 0 referanser i 0 seksjoner |                          |

Velg aktuell pensumlisten og trykk "Send til biblioteket".

| Ner informasjon >               |                                                       |
|---------------------------------|-------------------------------------------------------|
| <i>C</i> ▼ <i>¥</i> <u>IM</u> Q | SEND TIL BIBLIOTEKET NY SEKSJON LEGG TIL REFERANSER + |
| m (1)~                          |                                                       |

## Med endringer

Du finner kopien av fjorårets liste under PENSUMLISTER i strekmenyen til venstre.

| Kristiania              |                                      |                          |
|-------------------------|--------------------------------------|--------------------------|
|                         |                                      |                          |
| SAMLING                 | · Lat. Q                             | + OPPRETT NY PENSUMLISTE |
| aam                     | ABC1274 Tittal nå emnet              |                          |
|                         | Praksis - ingen pensumliste          |                          |
| UTKAST Oppdatert 2 dage | r siden 🖉 0 referanser i 0 seksjoner |                          |

Velg aktuell pensumliste og gjør endringer (se Legg til materiale i opprettet pensumliste)

Når endringene er utført sender du listen til biblioteket

| SC to<br>Mer informasjon > |                                                     |   |
|----------------------------|-----------------------------------------------------|---|
| <i>₽ ▼ ≭</i> <u>IM</u> Q   | SEND TIL BIBLIOTEKET NY SEKSJON LEGG TIL REFERANSER | + |
| m (1)~                     |                                                     | • |

# NYE emner? Hvordan opprette din pensumliste i Leganto

Logg deg inn på Leganto med din Feide-bruker (eks. amro002). Trykk på denne lenken på vår infoside om Leganto:

- Her finner du lenke til Leganto.
- Her finner du veiledning til <u>hvordan du setter opp pensumliste</u>.

Velg knappen «+ Opprett ny pensumliste»:

. .

| Pensumlister (8)                       |                          |
|----------------------------------------|--------------------------|
| l₹ Dato opprettet (synkende) → ▼ III Q | + OPPRETT NY PENSUMLISTE |

Du vil få opp en boks der info om pensumlisten legges inn (kan redigeres underveis). I feltet «Tittel» legger du inn emnekode og navn på emnet. I feltet «Beskrivelse» legger du inn informasjon det er ønskelig at studentene skal se. Alt dette kan endres underveis:

| I <sup>™</sup> Dato opprettet (synkende) → ▼ I <u>ali</u> Q | + OPPRETT NY PENSUMLISTE |
|-------------------------------------------------------------|--------------------------|
| Tittel*: ABC1234 Tittel på emnet                            |                          |
| Beskrivelse:                                                | 4                        |
| 1 Importer<br>AVBRYT                                        | OPPRETT                  |

Trykk på den blå knappen til høyre «Opprett». Deretter velger du «HKs mal for oppsett av pensumlister». Da vil du få opp kategoriene Pensum og Anbefalt litteratur i din liste.

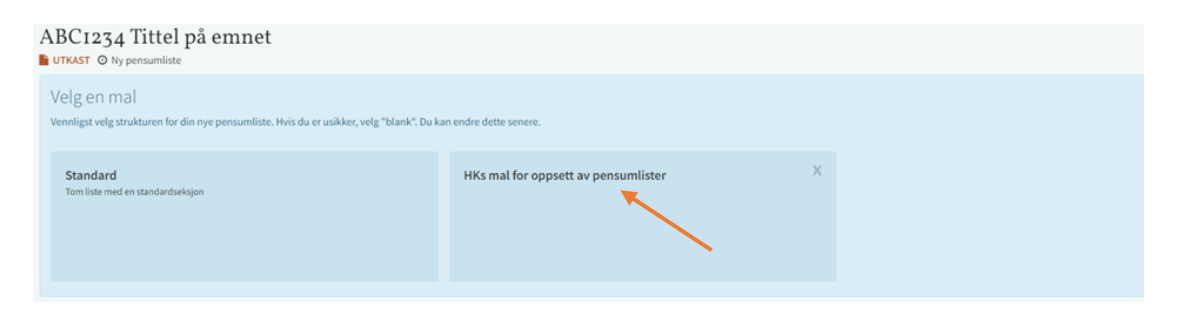

Du vil nå få muligheten til å legge til emnetilknytning.

| ABC1234 Tittel på emnet e                                                                                                    | Medarbeidere (i) >                   |
|----------------------------------------------------------------------------------------------------|--------------------------------------|
| E C O T / M Q. SEND TIL BIBLIOTEKET   NY SENSJON (LEGG TIL BEFERANSER +                                                                        | biskusjonstrau med biblioteket (iii) |
| Koble til emne<br>Persumlisten må kobles til et enne for å bli stigjengelig for studentene.<br>Brisker du å koble persumlisten til et enne ak? |                                      |
| Pensum 🗤 🚥                                                                                                    |                                      |
| Anbefalt litteratur 💷 -                                                                                                    |                                      |

Informasjon om emnet kobles til Leganto. Søk opp emnet ditt (man må taste inn hele emnekoden først for å få treff). Får du ikke opp emnekoden kan det være at du ikke er registrert som foreleser i emnet, ta kontakt med biblioteket for hjelp.

|                           |                                                                         |           | 90 ? A 🚳                           |
|---------------------------|-------------------------------------------------------------------------|-----------|------------------------------------|
| ABC1234 Tittel på emnet e | Handter emnetilknytning<br>Ingen emner er koblet til denne pensumlisten |           | Medarbeidere (4) >                 |
| E B O A N O               | Søk opp emne: Skriv inn tittel eller emnekode                           | eranser + | Diskusjonstråd med biblioteket 📾 > |
|                           | LUKK                                                                    | •••       |                                    |
|                           |                                                                         | ***       |                                    |
|                           |                                                                         |           |                                    |

Skulle du ikke finne ditt emne kan man også legge til dette i ettertid ved å benytte menyen med de tre prikkene og velge «Håndter emnetilknytning»:

| RKJ1102 Retts-og kriminaljournalistikk                                                                                                 | 🖋 REDIGER 🕞                                                                              |
|----------------------------------------------------------------------------------------------------|------------------------------------------------------------------------------------------|
| So Legg til emneord                                                                                                    | A Publiser                                                                               |
| 📔 UTKAST 🛛 🗏 Being Prepared 🕐 Oppdatert 3 minutter siden 🖉 2 referanser i 2 seksjoner 🖺 556 Sider 📰 0/2 referanser er under behandling | ↓ Sorter alle referansene i seksjonen ▼<br><sup>2</sup> Duplisere pensumlister           |
|                                                                                                    | ▲ Lås                                                                                    |
|                                                                                                    | <ul> <li>Håndter emnetilknytning</li> <li>Lagre pensumlistestrukturen som mal</li> </ul> |

Etter at dette er gjort kan du legge til «Medarbeidere».

# Legg til medarbeidere/administrer medarbeidere

Dette vil si studieprogramleder og evt. andre emneansvarlige. Disse kan dermed også se listen og ha mulighet til å redigere. Merk at personen du legger til må være registrert i FS for at dette skal være mulig.

| Tittel på emnet 🛚                                  |                       |            |                       | Medarbeidere (2) >                 |
|----------------------------------------------------|-----------------------|------------|-----------------------|------------------------------------|
| ensumliste ، محمد محمد محمد محمد محمد محمد محمد مح |                       |            |                       | Diskusjonstråd med biblioteket 🛯 > |
| и од                                               | PENSUMLISTEN ER SENDT | NY SEKSJON | LEGG TIL REFERANSER + |                                    |

Velg «Medarbeidere» og videre «Administrer medarbeidere»

| ABC12  | 34 Tittel på emnet e<br>Mer informasjon>                                                                                                    |                                                       | Medarbeidere (1) ~                   |
|--------|----------------------------------------------------------------------------------------------------|-------------------------------------------------------|--------------------------------------|
| ≡ Ø    | <del>2</del> τ ≯ <u>i</u> <u>mi</u> Q                                                                                                    | SEND TIL BIBLIOTEKET NY SEKSJON LEGG TIL REFERANSER + | Administrere medarbeidere            |
| Pensur | N (Referanser: 1, Sider: 532)∨                                                                                                    |                                                       | Diskusjonstråd med biblioteket (0) > |
|        | aox Mennesker og samfunn : innføring i sosiologisk forståelse ⊘<br>Schiefloe, Per Morten, 3. utg., Oslo, Fagbokfort, cop. 2019, Totalt antall sider 532 s.<br>Merke Xap, X, K, X og X<br>Su Legg til tagg<br>Blir forberedt Tilgjengelig, hos Høyskolen Kristiania |                                                       |                                      |

Legg til vedkommende og send invitasjon. OBS! Det vil ikke bli sendt på epost, det kommer bare som et varsel i Leganto, så husk å gi beskjed til vedkommende.

|                                                                                                    | Administrere medarbeide                                    | re                                  |                  |                                                  |
|----------------------------------------------------------------------------------------------------|------------------------------------------------------------|-------------------------------------|------------------|--------------------------------------------------|
| et n                                                                                                    | Eksisterende medarbeidere:                                 | Kan administrere pensumlisten 👻 🛛 🗙 | •••<br>eranser + | Medarbeidere (1) ~ (AM) Maudal, Åse  Maudal, Åse |
| : <b>innføring i sosiologisk forståelse</b> ⊘<br>slo, Fagbokforl, cop. 2019, Totalt antall sider 532 s. | Inviter nye medarbeidere<br> Sjersem, Peder - Egne ansatte |                                     |                  |                                                  |
| i Høyskolen Kristiania                                                                                  | LUKK                                                       | SEND INVITASJON                     |                  |                                                  |
|                                                                                                    |                                                            |                                     |                  |                                                  |

# Legge til materiale i opprettet pensumliste Bøker og artikler (samme fremgangsmåte, eksempel med bok)

#### Trykk på den blå knappen «Legg til referanser»:

| ABC1234 Tittel på emnet                                                                                                    |                                                       | Medarbeidere (1) >                   |
|----------------------------------------------------------------------------------------------------|-------------------------------------------------------|--------------------------------------|
| UTKAST Mer informasjon >                                                                                                    |                                                       | Diskusjonstråd med biblioteket (0) > |
| ⊞ 2° 3° ¥ k <u>ini</u> Q                                                                                                    | SEND TIL BIBLIOTEKET NY SEKSJON LEGG TIL REFERANSER + |                                      |
| Koble til emne<br>Pensumlisten må kobles til et emne for å bit tilgjengelig for studentene.<br>Ønsker du å koble pensumlisten til et emne nå?<br>IKKE NÅ KOBLE TIL PENSUMLISTE |                                                       |                                      |
| Pensum @~                                                                                                    | **                                                    |                                      |
| Anbefalt litteratur 🕬                                                                                                    |                                                       |                                      |
|                                                                                                    |                                                       |                                      |

Her velger du om du vil søke i Høyskolens samling (eller andre norske fagbibliotek) eller om du vil opprette en post manuelt hvis du ikke finner materiale ved søk.

| ABC1234 Tittel på emnet ₀<br>▶ UTKAST Mer informasjon >                                     |                                                       |                          | $\otimes$       |
|---------------------------------------------------------------------------------------------|-------------------------------------------------------|--------------------------|-----------------|
| ≣ (2° C° T° / Mar C)                                                                        | SEND TIL BIBLIOTEKET NY SEKSJON LEGG TIL REFERANSER + | <b>Q</b><br>Biblioteksøk | Opprett manuelt |
| Koble til emne<br>Persumlisten må kobles til et emne for å bil tilgjengelig for studentene. |                                                       |                          |                 |
| Onsker du å koble pensumlisten til et emne nå?<br>IKKE HÅ KOBLE TIL PENSUMLISTE             |                                                       | Samling                  | ast opp en fil  |
| Pensum (0)~                                                                                 |                                                       |                          |                 |
| Anbefalt litteratur 🕬 -                                                                     | **                                                    |                          |                 |
|                                                                                             |                                                       |                          |                 |

«Biblioteksøk»: Her velger du om du vil søke i Høyskolen Kristianias samling, eller norske fagbibliotek generelt. For å være sikker på at du får treff, og at du velger nyeste utgave, velg «Norske fagbibliotek» i nedtrykksmenyen. TIPS: Får du ikke treff? Sjekk at du har skrevet forfatternavn og tittel riktig! Ellers klarer ikke basen å finne materialet.

Velg avansert søk for å søke etter forfatter i tillegg til tittel.

| < Tilbake                                              | × |
|--------------------------------------------------------|---|
| Søk opp referanse                                      |   |
| Enkelt søk                                             |   |
| Søk i: Norske fagbibliotek                             | • |
| Tittel: Mennesker og samfunn                           |   |
| Forfatter: Schiefloe                                   |   |
| ISBN: Søk etter ISBN                                   |   |
| ISSN: Søk etter ISSN                                   |   |
| Inkluder materiale ditt bibliotek ikke har tilgang til |   |
| Legg til nytt felt     Q sø                            | к |

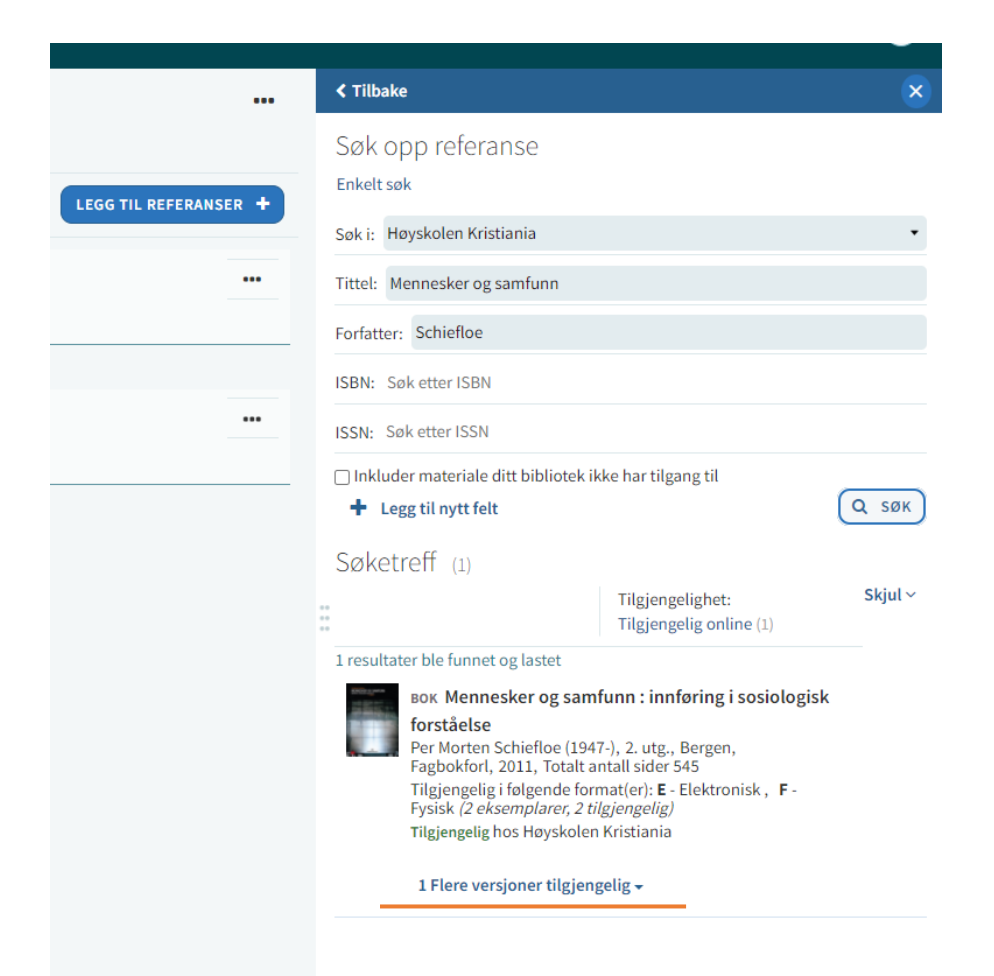

Hvis en bok har flere versjoner tilgjengelig, se hvilke det er og velg riktig versjon (siste versjon) og legg til

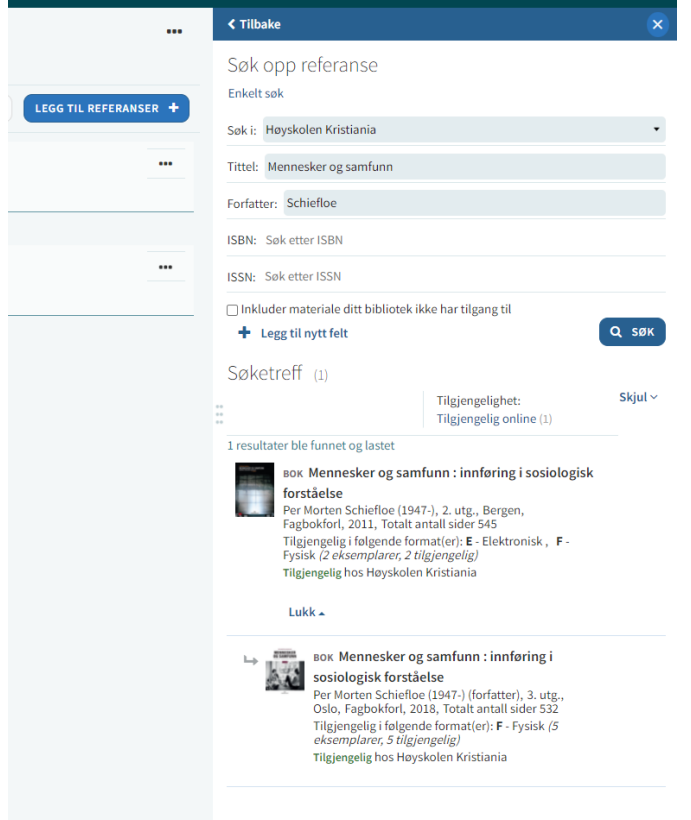

Når du har fått treff på riktig materiale kan du velge om du vil legge den til i seksjon «Pensum» eller «Anbefalt litteratur» i rullgardinen. Trykk «Legg til», eller «Legg til & rediger» hvis det er informasjon her du vil endre på:

|                       | < Tilbake X                                                                                                    |
|-----------------------|----------------------------------------------------------------------------------------------------|
|                       | Søk opp referanse                                                                                                    |
|                       | Enkelt søk                                                                                                    |
| LEGG TIL REFERANSER T | Søk i: Høyskolen Kristiania                                                                                                    |
|                       | Tittel: Mennesker og samfunn                                                                                                    |
|                       | Forfatter: Schiefloe                                                                                                    |
|                       | ISBN: Søk etter ISBN                                                                                                    |
|                       | ISSN: Søk etter ISSN                                                                                                    |
|                       | 🗆 Inkluder materiale ditt bibliotek ikke har tilgang til                                                                                                    |
|                       |                                                                                                    |
|                       | Søketreff (1)                                                                                                    |
|                       | Tilgjengelighet: Skjul ~<br>Tilgjengelig online (1)                                                                                                    |
|                       | 1 resultater ble funnet og lastet                                                                                                    |
|                       | Bok Mennesker og samfunn : innføring i sosiologisk<br>forståelse<br>Per Morten Schiefloe (1947-), 2. utg., Bergen,<br>Fagbokforl, 2011, Totalt antall sider 545<br>Tilgjengelig i følgende format(er): Ε - Elektronisk, F -<br>Fysisk (2 eksemplarer, 2 tilgjengelig)<br>Tilgjengelig hos Høyskolen Kristiania    |
|                       | Lukk 🛥                                                                                                    |
|                       | ь вок Mennesker og samfunn : innføring i<br>sosiologisk forståelse<br>Per Morten Schiefloe (1947-) (forfatter), 3. utg.,<br>Oslo, Fagbokforl, 2018, Totalt antall sider 532<br>Tilgjengelig i følgende format(er): F - Fysisk <i>(5<br/>eksemplarer, 5 tilgjengelig)</i><br>Tilgjengelig hos Høyskolen Kristiania |
|                       | Legg til:  Pensumliste  Utklippstavle  Forslag                                                                                                    |
|                       | Seksjon: Pensum                                                                                                    |
|                       | LEGG TIL & REDIGER LEGG TIL                                                                                                    |

Materialet vil da legge seg til i den valgte seksjonen og vise tilgjengelighet i vårt bibliotek:

| ABC1234 Tittel på emnet ₪<br>■ UTKAST Mer informasjon >                                                                                                    |                                 | <br>Re                |
|----------------------------------------------------------------------------------------------------|---------------------------------|-----------------------|
| E 2 3 7 4 M Q                                                                                                    | SEND TIL BIBLIOTEKET NY SEKSJON | LEGG TIL REFERANSER + |
| Pensum (Reference: 1, Sider: 532) ~                                                                                                    |                                 |                       |
| aox. Mennesker og samfunn : innføring i sosiologisk forståelse ⊘<br>Schieflee. Per Morten. 3. utz., Oslo, Fæbokført, con, 2019. Totalt antall sider 532 s. |                                 | Type                  |
| Legg til tagg Blir forberedt Tilgjengelig hos Høyskolen Kristlania                                                                                         |                                 | ⊂ URL                 |

Ved å trykke direkte på det gjeldende materiale i listen kan du se hvor i vår samling boken er tilgjengelig (HVIS biblioteket ved HK har den). Studentene vil få det presentert på samme måte:

| 2  |                                                                                                    |
|----|----------------------------------------------------------------------------------------------------|
|    | Lenker & Tilgjengelighet                                                                                                    |
|    | Fysisk >                                                                                                    |
| ۸n | Om bestilling<br>• Det er likke mulig å reservere tilgjengelige<br>boker.<br>• Dagsikh kan likke reserveres.<br>• For spørsmål, kontakt<br>biblioteket@kristenis.no |
|    | Biblioteket Fjerdingen > Dagslån > 301 Sch<br>(2 av 2 eksemplarer tilgjengelig, 0 lånere på venteliste)                                                             |
|    | Biblioteket Fjerdingen  Hovedsamling  301 Sch (1 av 1 eksemplar tilgjengelig, 0 lånere på venteliste)                                                               |
|    | Biblioteket Hansaparken  Hovedsamling  301 Sch (1 av 1 eksemplar tilgjengelig, 0 lånere på venteliste)                                                              |
|    | Biblioteket Kvadraturen  Hovedsamling  301 Sch (1 av 1 eksemplar tilgjengelig, 0 lånere på venteliste)                                                              |
|    |                                                                                                    |

#### Legge inn utdrag fra bøker/bokkapitler

Hvis du skal legge til bokutdrag (tidligere i kompendium), søker du opp boken det gjelder først, akkurat som ovenfor. Trykk deretter på «Legg til & rediger» og velg «Type: Bokkapittel». Fyll inn info om forfatter av kapittelet, sidespenn (sidespenn MÅ legges til da innhold registreres i Bolk, se egen veiledning for hvordan registrere i Bolk), kapittelnummer og navn på kapittelet:

|                         |                              |                               | 2              |
|-------------------------|------------------------------|-------------------------------|----------------|
| Redige                  | er referanse                 |                               |                |
| 🙆 Klikk                 | her for å dra eller laste op | op en fil                     |                |
| MENNESAER<br>DE SAMFUNN | Kapitteltittel*:             | _                             |                |
|                         | Kapittelforfatter:           |                               |                |
| Type*: B                | okkapittel                   |                               | •              |
| URL:                    |                              |                               | + Legg til URL |
| Offentlig               | kommentar:                   |                               |                |
|                         |                              |                               |                |
| Forfallsda              | to:                          |                               | <b>m</b>       |
| Tittel: Me              | ennesker og samfunn : inn    | føring i sosiologisk forståel | se             |
| Bokforfatt              | ter: Schiefloe, Per Morten   |                               |                |
| Redaktør:               |                              |                               |                |
| Kapittelnu              | ummer:                       |                               |                |
| ISBN: 97                | 8-82-450-2375-6              |                               |                |
| Utgave:                 | 3. utg.                      |                               |                |
| Startside:              |                              | Siste side:                   |                |
| Startside 2             | 2:                           | Siste side 2:                 |                |

Opptil to sidespenn kan legges inn i en post, hvis ønskelig. Hvis det er flere sidespenn/kapitler må det opprettes flere poster.

Emneansvarlig laster opp egen kopi av bokutdraget. Dette kan gjøres når som helst i prosessen, så lenge det er tilgjengelig for studentene når emnet starter. NB! Last bare opp filer du har rettighet til å dele.

Lukk

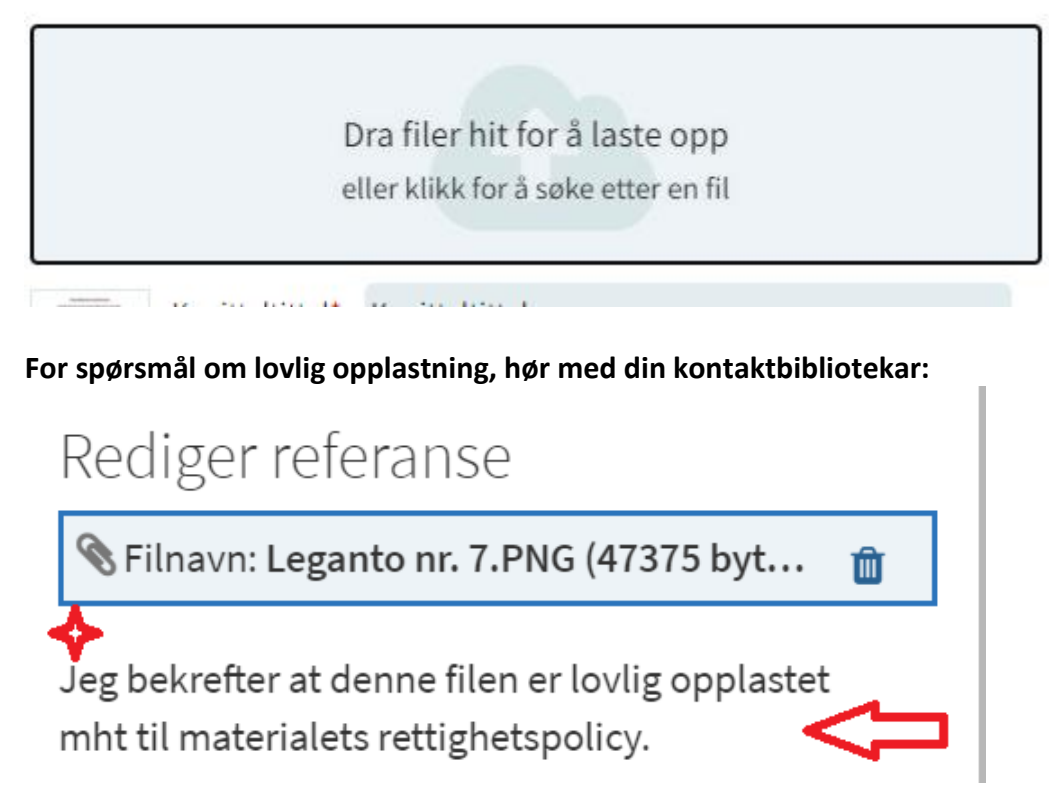

Legge til innhold som kommer utenom materiale i basen:

Dette kan være vanlige nettsider, bøker/materiale som ennå ikke er utgitt, rapporter etc.

Velg «Opprett manuelt» og fyll ut nødvendig informasjon og legg til evt materiale eller URL, alt ettersom:

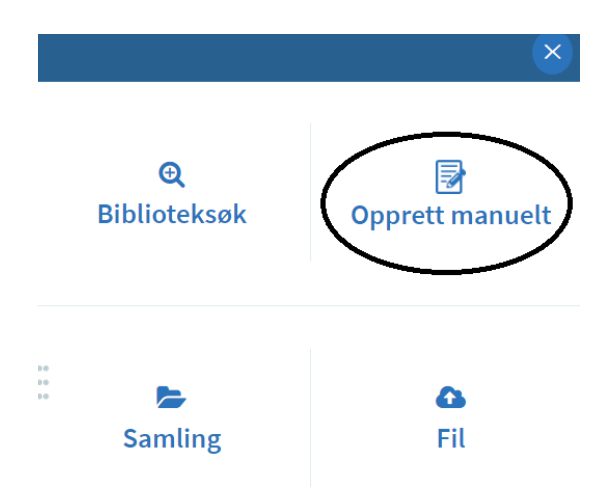

| Tilbake                                    | • ×                                                              |
|--------------------------------------------|------------------------------------------------------------------|
| Oppre                                      | ett referanse                                                    |
| 🔓 Klikk                                    | her for å dra eller laste opp en fil                             |
|                                            | Tittel*:                                                         |
|                                            | Forfatter:                                                       |
| Type*:                                     | •<br>•                                                           |
|                                            |                                                                  |
| URL:                                       | + Legg til URL                                                   |
| URL:<br>Offentlig                          |                                                                  |
| URL:<br>Offentlig<br>Legg til:             | Legg til URL kommentar:      Pensumliste 	Utklippstavle          |
| URL:<br>Offentlig<br>Legg til:<br>Seksjon: | Legg til URL kommentar:      Pensumliste () Utklippstavle Pensum |

Trykk på knappen «Legg til»

#### Slette materiale

• Ønsker du å slette et materiale fra pensumlisten, trykk på de tre prikkene på den innførselen det gjelder og velg "Slett referansen"

Slette hele pensumlisten:

• Trykk på de tre prikkene øverst til venstre for hele listen og velg "Slett".

# Når listen er ferdig produsert/endret av emneansvarlig

Trykk på knappen Send til biblioteket:

| LSC N<br>Mer informasjon > |                                                       |
|----------------------------|-------------------------------------------------------|
| <b>2 ▼ ≭ </b> <u>μ</u> Q   | SEND TIL BIBLIOTEKET NY SEKSJON LEGG TIL REFERANSER + |
| M (1)~                     |                                                       |

Bibliotekarene skal deretter publisere listen (etter at materialet er gjennomgått) slik at den blir tilgjengelig for studentene.

# Legge til egen kommentar til materiale

Trykk direkte på materiale du vil kommentere, enten privat eller som en notis til studentene. Under evt visning av tilgang på materiale i biblioteket og evt lenker og tilgang (scroll helt ned), kan du legge til kommentarer i disse feltene:

| Offentlig kommentar              |                     |
|----------------------------------|---------------------|
| Legg til note:                   |                     |
| Denne boken er relevant i januar | ✓ LAGRE<br>★ AVBRYT |
|                                  | 6                   |
| Privat kommentar                 |                     |
| Legg til note:                   |                     |
| Husk å minne studentene på dette | ✓ LAGRE<br>★ AVBRYT |
|                                  | 1/                  |
|                                  |                     |

#### Det vil se slik ut:

| Pensum (Referanser: 1, Sider: 243) ~ |                                                                                                    |  |
|--------------------------------------|----------------------------------------------------------------------------------------------------|--|
| METODEBOK<br>For<br>Kreative<br>Fag  | вок Metodebok for kreative fag ∽<br>Næss, Hans Erik; Pettersen, Lene, Oslo, Universitetsforl, cop. 2017, Totalt antall sider 243 s.<br><i>Merk: Denne boken er relevant i januar</i><br>◆ Legg til tagger på referansen<br>Blir forberedt Tilgjengelig hos Høyskolen Kristiania Sjekk tilgjengelighet > |  |
|                                      | Dir forberede Higgengeng nos nøyskolen kristianid Sjekk tilgjengengnet?                                                                                                    |  |

# Emner uten pensumliste

Det kan av ulike grunner være emner uten pensumliste, da velger du «Rediger» øverst til høyre.

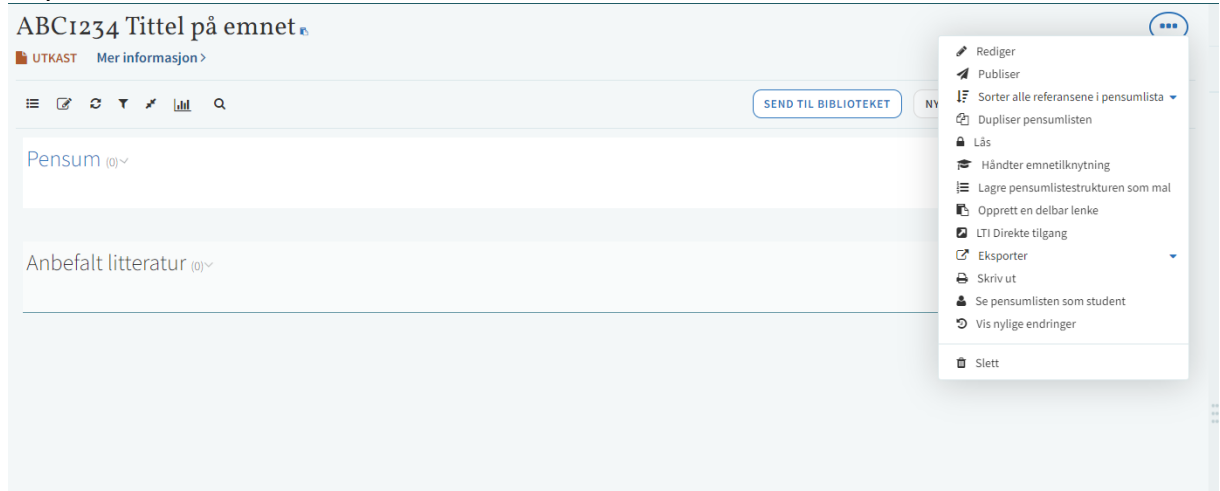

«Status på pensumliste» - Ikke bruk denne, den endrer seg når den blir sendt til biblioteket. Skriv heller på beskrivelse, dette vil synes under emnetittel i Leganto.

| UTKAST                                         |                   |                                 |                       |
|------------------------------------------------|-------------------|---------------------------------|-----------------------|
| Tittel*: ABC1234 Vittel nå emnet               |                   |                                 |                       |
| niter . Aber254 niter på ennet                 |                   |                                 |                       |
| Beskrivelse:                                   |                   |                                 |                       |
| Status på pensumliste: No list for this course |                   |                                 | ~                     |
| Creative Commons lisens:                       |                   |                                 | ~                     |
| Fra: dd/MM/yyyy                                | 🛗 Til: dd/MM/yyyy |                                 | <b>m</b>              |
| URL for emneplanen:                            |                   |                                 | 🙆 Last opp fil        |
| AVBRYT                                         |                   |                                 | LAGRE                 |
| E 🕑 3 T 🗶 📶 Q                                  |                   | SEND TIL BIBLIOTEKET NY SEKSJON | LEGG TIL REFERANSER + |
| °ensum ₀∽                                      |                   |                                 |                       |
|                                                |                   |                                 |                       |
|                                                |                   |                                 |                       |
| Anbefalt litteratur 💿 🗸                        |                   |                                 |                       |
|                                                |                   |                                 |                       |

#### og send til biblioteket.

| ABC1234 Tittel på emnet<br>Praksis - ingen pensumliste<br>UTKAST Mindre informasjon<br>Legg til tage Ready For Processing O Oppdatert noen sekunder siden R 0 referanser i 2 seksioner E Ingen referanse                                                                                                    | r venter nå bebandling av hiblig | teket      |                       |
|----------------------------------------------------------------------------------------------------|----------------------------------|------------|-----------------------|
| ■ For the processing Copponent of a sound sound and the processing a sound sound and the processing a sound sound and the processing a sound sound and the processing and the processing and the proces | PENSUMLISTEN ER SENDT            | NY SEKSJON | LEGG TIL REFERANSER + |
|                                                                                                    |                                  |            |                       |
| Pensum (0)~                                                                                                    |                                  |            |                       |
|                                                                                                    |                                  |            |                       |
| Anbefalt litteratur (0)~                                                                                                    |                                  |            |                       |
|                                                                                                    |                                  |            |                       |